# **Guide til FaceTime**

Du kan med en Apple-enhed nemt lave videoopkald til andre. Det er næsten lige så let som et almindeligt mobilopkald.

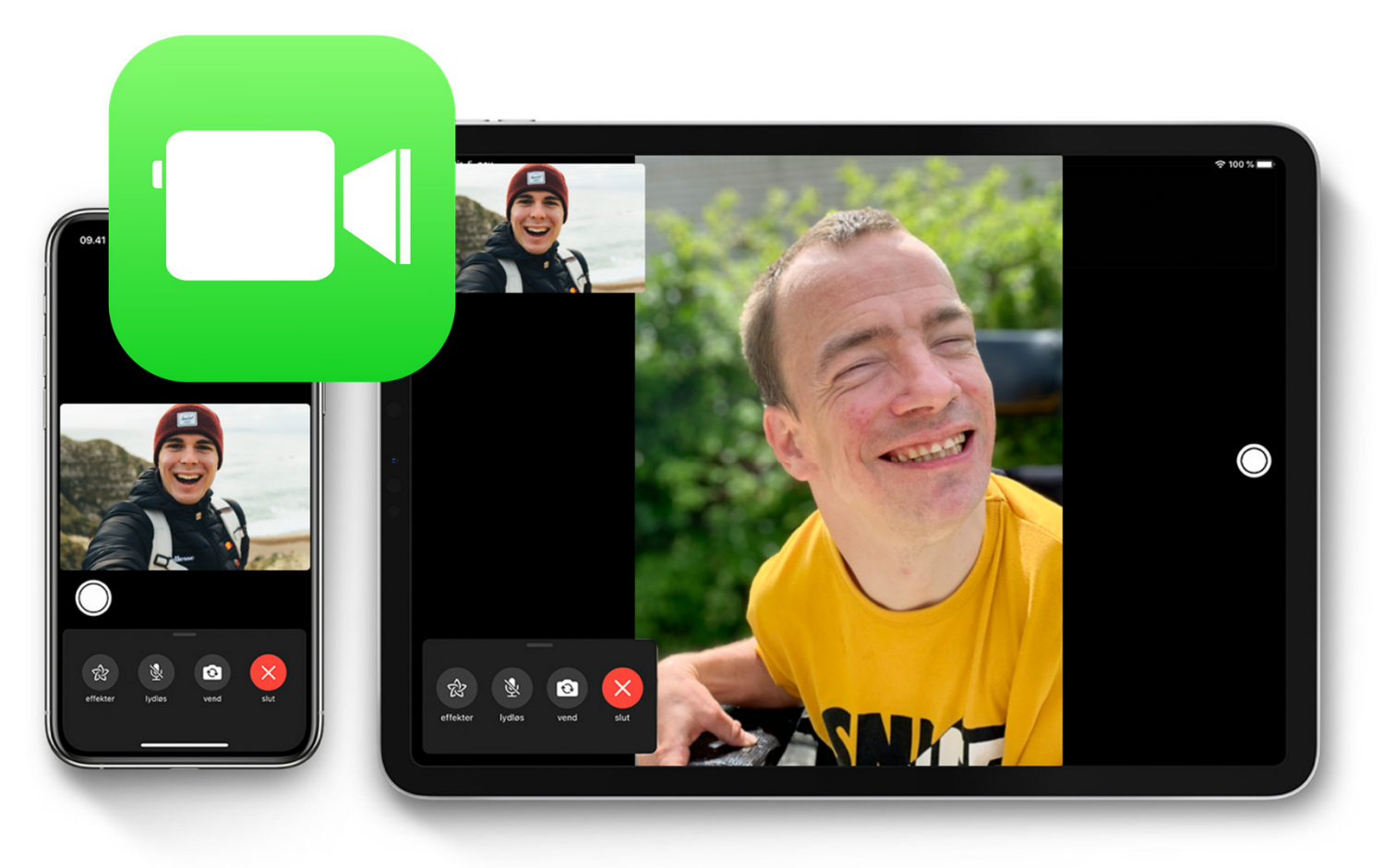

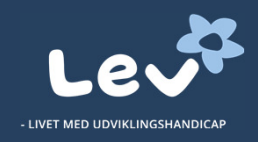

# Kort om FaceTime

Du kan bruge FaceTime-appen, hvis du og den person, du vil ringe til, har en Apple-enhed - fx iPhone, iPad, iMac eller MacBook. FaceTime er enkel at tage i brug. Den er installeret på forhånd på Apple-enheder.

Du kan invitere flere med i gruppekald. Og deltagerne i videosamtalen kan tilføje klistermærker og andre visuelle symboler til videosamtalen.

For mange mennesker med udviklingshandicap vil det være nødvendigt at få hjælp med at starte eller modtage opkald.

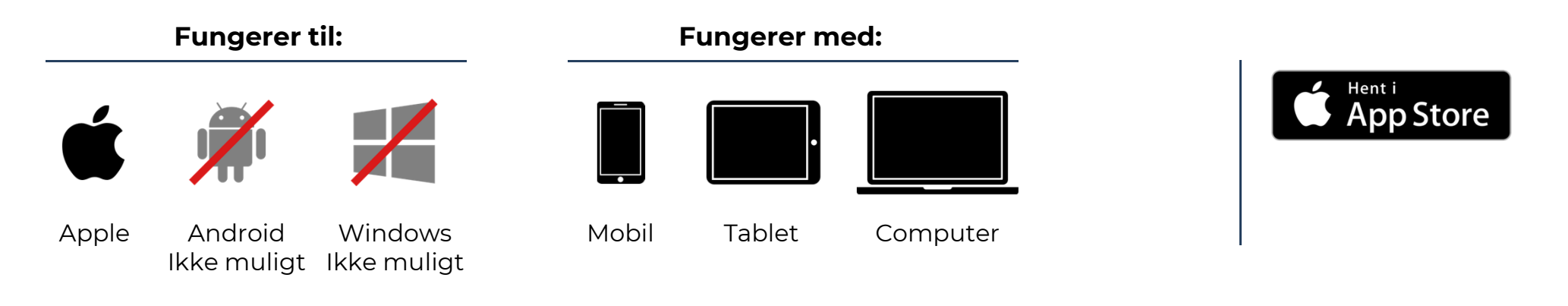

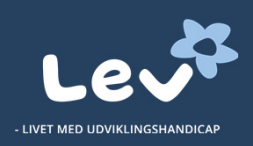

# Kom godt i gang

Følg disse trin og kom enkelt i gang med din iPad eller iPhone. Guiden vises til en iPhone, og det er det samme på en iPad.

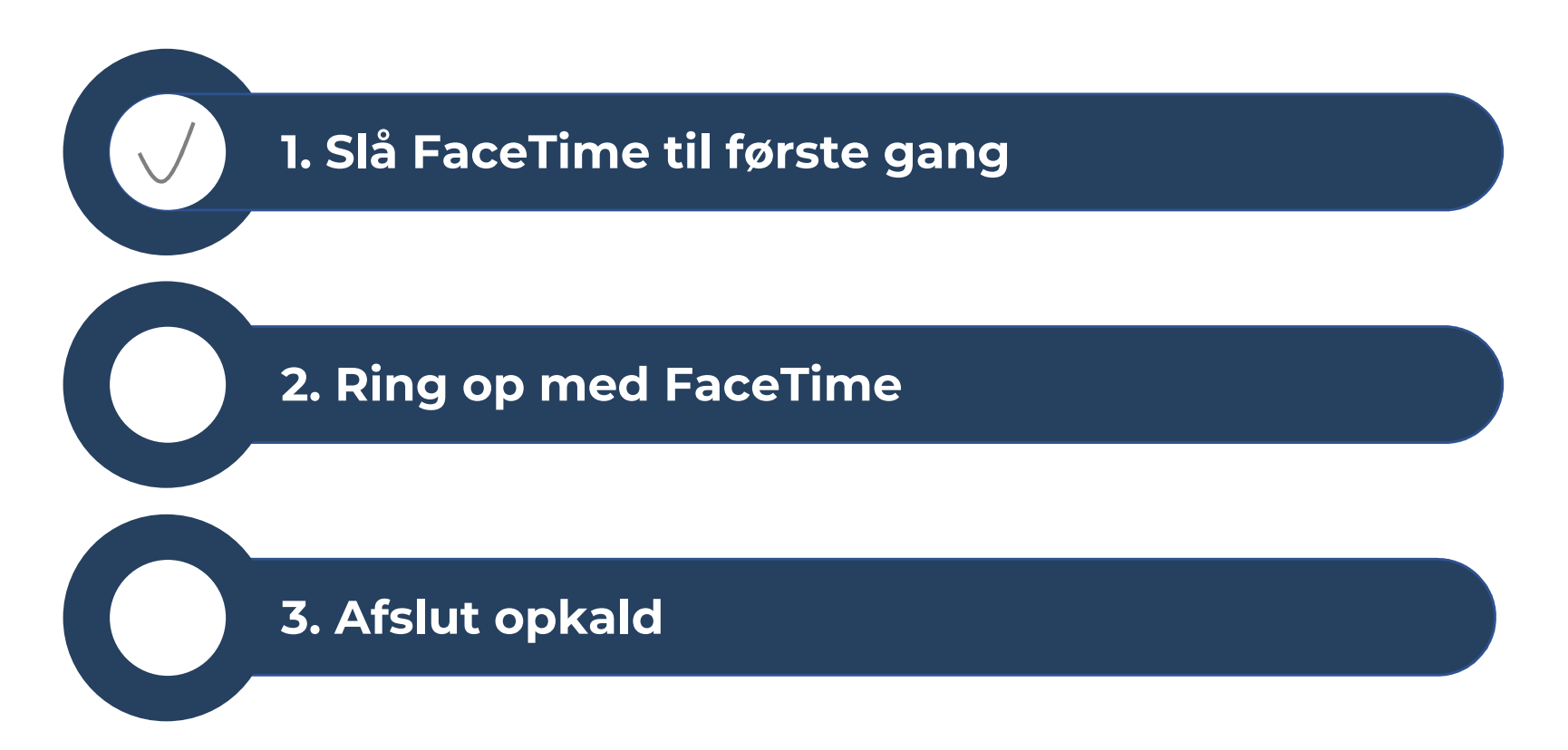

### 1. Første gang med FaceTime

#### Dette gøres kun første gang, du vil bruge FaceTime.

Åbn appen FaceTime, og log ind med dit Apple-id. Dette kan også gøres fra Indstillinger > FaceTime.

FaceTime registrerer automatisk dit telefonnummer på din iPhone.

Du kan ringe gratis via Internettet. Det kræver, at du registrerer din e-mailadresse på din iPhone. Du går til Indstillinger > FaceTime > Brug dit Appleid til FaceTime, og log ind med dit Apple-id.

Hvis du bruger en iPad, kan du registrere din emailadresse ved at trykke på Indstillinger > FaceTime > Brug dit Apple-id til FaceTime, og log ind med dit Apple-id.

09.41 ul 🕆 🛙 Indstillinger FaceTime FACETIME MÅ FÅ ADGANG TIL Siri & søgning FaceTime Personer kan kontakte dig på alle dine enheder via FaceTime ved at bruge dit telefonnummer eller din emailadresse. Om iMessage og FaceTime og anonymitet Apple-id: lev@icloud.com DU KAN KONTAKTES VIA FACETIME PÅ lev@icloud.com +45 55748810 NUMMER +45 55748810 j.appleseed@icloud.com Live Photos i FaceTime Der må tages Live Photos under FaceTime-videoopkald.

### 2. Ring op med FaceTime

Du skal bruge et telefonnummer eller emailadresse for at ringe andre op med FaceTime Du kan kontakte andre personer med FaceTime på 3 måder:

- I appen FaceTime skal du trykke på plusknappen og indtaste personens telefonnummer eller e-mailadresse. Tryk på nummeret eller adressen, og tryk derefter på Lyd (blå telefon-knap) eller Video (blå kamera-knap).
- 2. I din iPhones Kontakter kan du bruge dine kontaktpersoners telefonnummer eller emailadresse. Start med at indtaste navn på den du vil FaceTime med og tryk på navnet, når det kommer frem. Tryk derefter på Lyd (blå telefonknap) eller Video (blå kamera-knap).
- 3. Hvis du tidligere har foretaget et opkald til en person fra FaceTime, kan du blot åbne appen og trykke på den person du ønsker at kalde op.

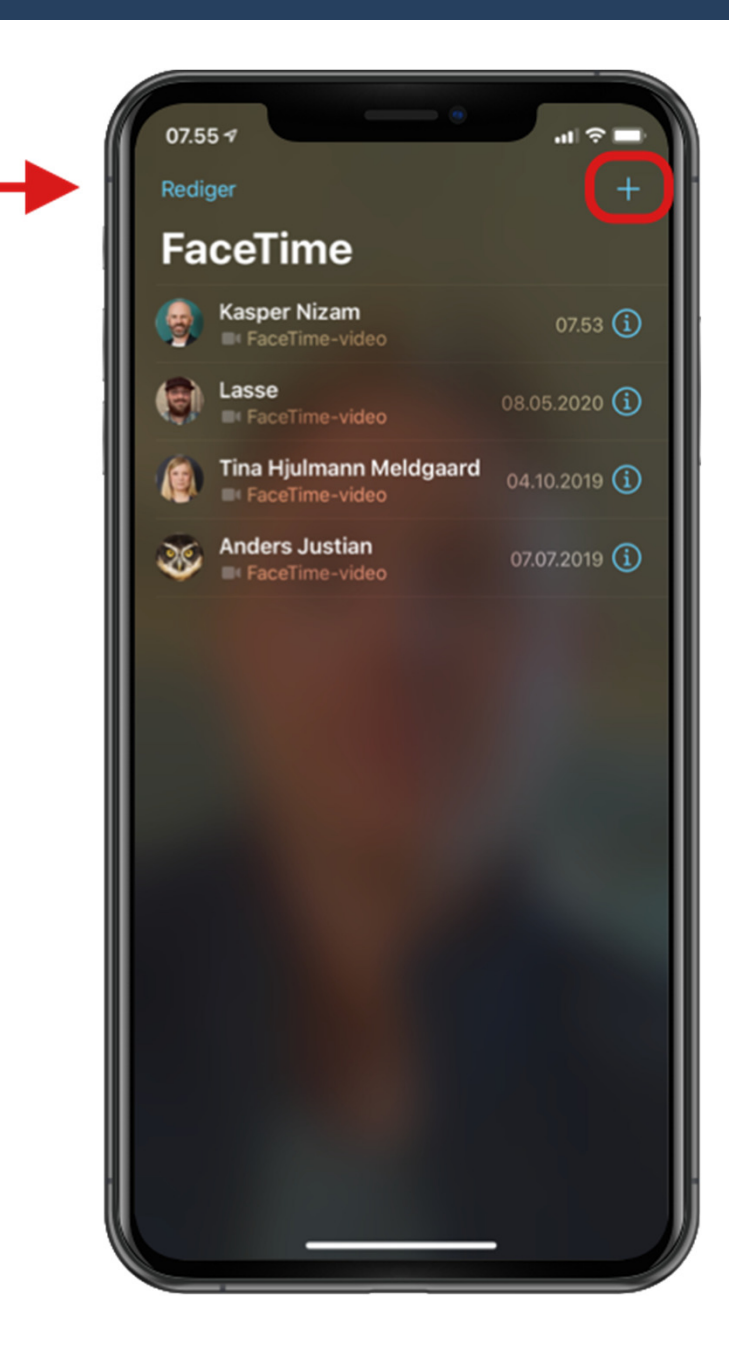

## 3. Afslut opkald

Når du vil afslutte trykker du blot på 'den røde knap' på skærmen.

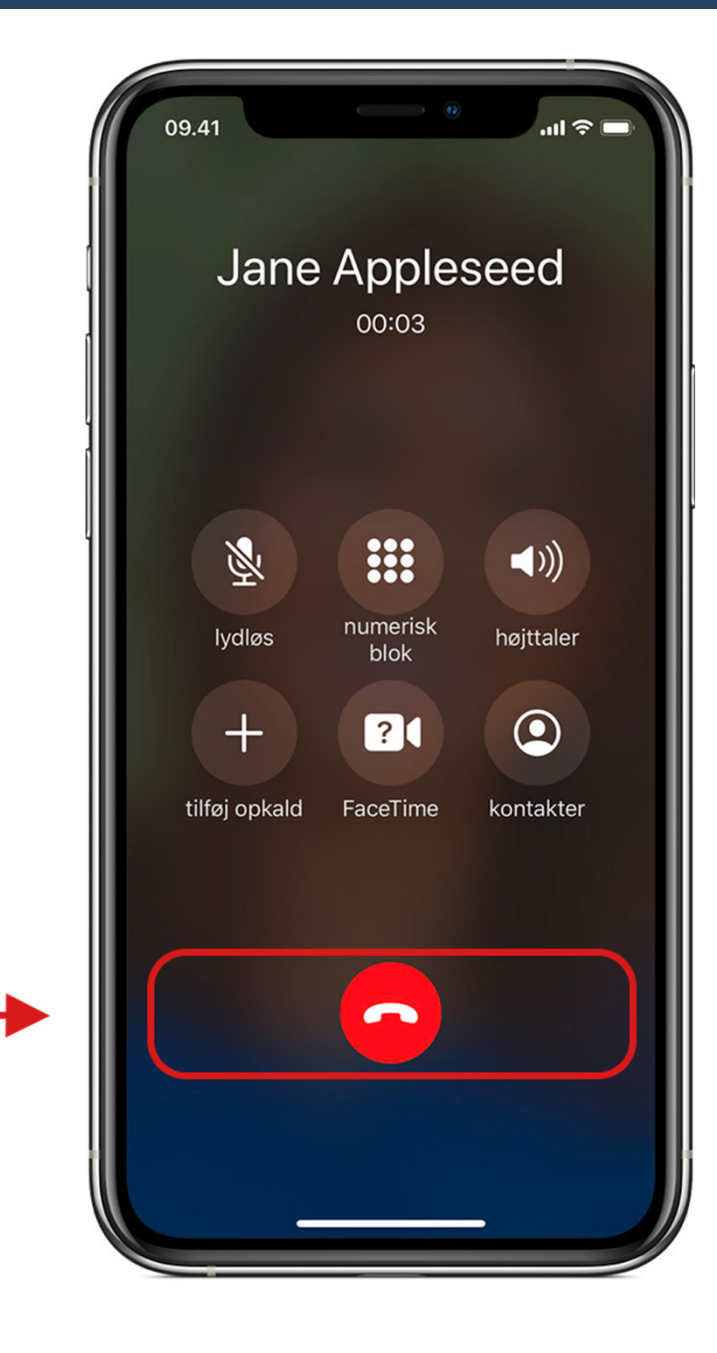

### Almindelige problemer

- Jeg har ikke noget Apple-id Opret Apple-id: <u>Se</u> <u>guide på Apples hjemmeside</u>
- Jeg kan ikke huske mit Apple-id: <u>Se guide på</u> <u>Apples hjemmeside</u>
- Jeg kan ikke se mig selv og det kan personen jeg ringer til heller ikke – Slå kameraet til på 'knappen' med billede af et kamera eller vend kamera. (Se illustration)
- Personen jeg ringer til kan ikke høre mig Slå mikrofonen til på 'knappen' med billede af en mikrofon. (Se illustration)
- 'Knapperne' på telefonen er forsvundet Rør skærmen et tilfældigt sted og 'knapperne' vil dukke op igen

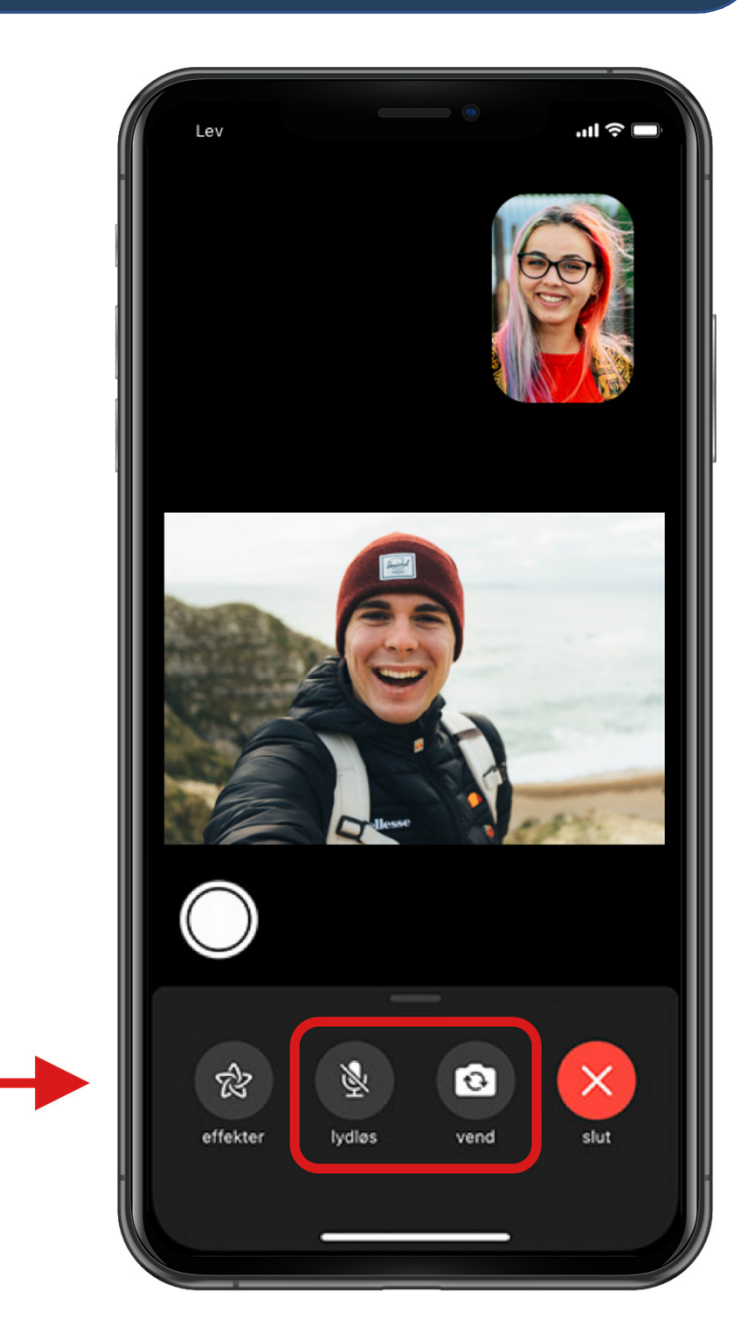